## 倫理指針講習会e-learningの受講手順について (医学・病院以外の教職員・学生・学外者用)

学内者で、倫理審査申請システムにユーザー登録をしていない場合、先に登録をお済ませください。 ▶倫理審査申請システム: <u>https://mie.bvits.com/rinri/</u>

①臨床試験学習サイトにアクセス: <u>http://e-lerning.mie-cts.net/index.php</u> → ログイン ※アカウント未取得の場合、トップページにて申込用紙をダウンロードして手続き。 (アカウント取得に関するお問い合わせ:crsc@med.mie-u.ac.jp 内線 5720)

②【番号:132 講座名:2023年 生命・医学系指針に関する講習会】の「My講義へ登録」を押下後、「My講座」より受講する。
※講座名:「臨床研究法」ではありません!!ご注意ください!!

以下、学内者の手続き(学外者の方は上記手順で終了です)

③テスト合格後、My講座画面の「修了証の発行」を押下する。

④講座名が「2023年 生命・医学系指針に関する講習会」であることを確認し、
修了証をPDF形式で、研究支援室に送付する。▶研究支援室: <u>kk-sien@med.mie-u.ac.jp</u>
<u>e-learningシステムと倫理審査申請システムは連動していません。</u>
<u>また、学外者で、倫理審査申請システムにユーザー登録がない場合は、</u>
システム申請書「その他添付資料」に、修了証を添付してください。